# REGISTRAZIONE AL PORTALE

https://www.uniecampus.it/

#### SEZIONE 1 REGISTRAZIONE AL PORTALE

Per effettuare la registrazione ai servizi online eCampus è necessario digitare www.uniecampus.it sulla barra di navigazione e cliccare il tasto invio.

 $\leftrightarrow$   $\rightarrow$   $\bigcirc$   $\bigcirc$   $\bigcirc$   $\bigcirc$  uniecampus.it ф **Ө** :

Una volta entrati portiamo il puntatore su "INFO E CONTATTI" per accedere alla pagina contenente il riferimento per la registrazione.

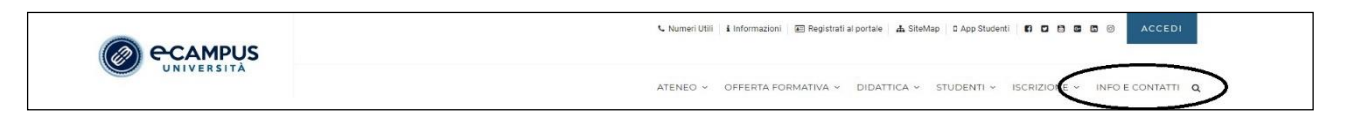

Per avviare il procedimento di registrazione è necessario portare il puntatore in basso a sinistra e cliccare con il tasto sinistro una volta su "REGISTRAZIONE".

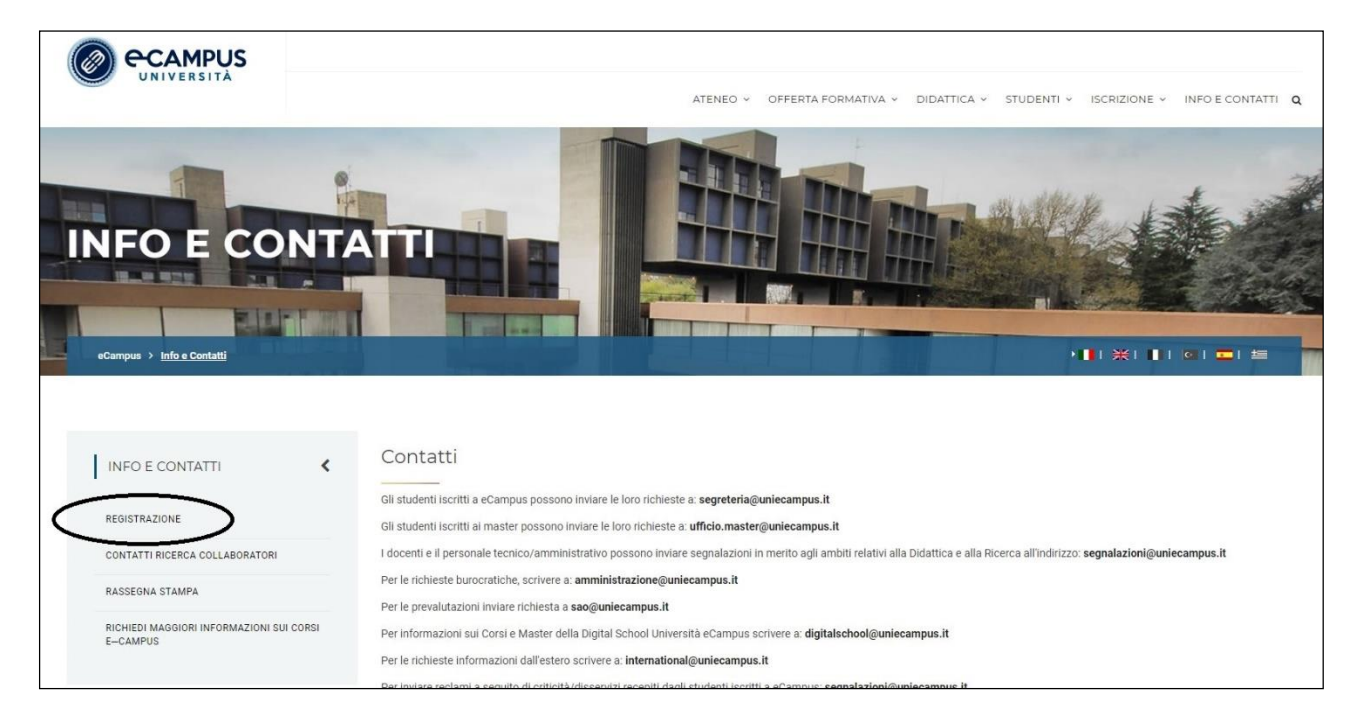

Viene visualizzata un'anteprima dei dati da inserire e l'avviso dell'informativa privacy da leggere, per proseguire cliccare su "Registrazione Web".

| UNIVERSITÀ                                                                                                    |                                                                                                    |                                              |                                        |                                                                                                    |
|----------------------------------------------------------------------------------------------------|----------------------------------------------------------------------------------------------------|----------------------------------------------|----------------------------------------|----------------------------------------------------------------------------------------------------|
| Registrazione Web                                                                                                    |                                                                                                    |                                              |                                        |                                                                                                    |
| rima di proseguire ti invitiamo pertanto a prendere visio                                                                           | ne dell' <u>informativa</u> per gli studenti all'atto della registrazione ai sensi dell'articolo 1                                                                          | 3 e art. 14 GDPR 2016/679:                   |                                        |                                                                                                    |
| agina informativa                                                                                                    |                                                                                                    |                                              |                                        |                                                                                                    |
| ttraverso le pagine seguenti potrai procedere con la registraz<br>e trovi nell'elenco qui sotto: * Dati anagrafici * Codice Fiscale | tione al sito. Al termine ti saranno consegnati un nome utente e un codice di accesso che ti<br>* Indirizzi: Residenza e Domicilio * Recapito: email, fax, numero cellulare | i permetteranno di accedere al sistema per m | odificare i tuoi dati e accedere ai se | rvizi offerti. Le informazioni che ti verranno richiest                                                                                       |
| Attività                                                                                                    | Sezione                                                                                                    | Info                                         | Stato                                  | Legenda:                                                                                                    |
| A - Registrazione Web                                                                                                    |                                                                                                    | 0                                            | ×                                      | Informazioni                                                                                                    |
|                                                                                                    | Dati Personali                                                                                                    | 0                                            | ⊠                                      | Sezione in lavorazione o aperta                                                                                                    |
|                                                                                                    |                                                                                                    |                                              |                                        |                                                                                                    |
|                                                                                                    | Indirizzo Residenza                                                                                                    | 0                                            | 6                                      | Sezione bloccata, si attiverà al<br>completamento delle sezioni                                                                               |
|                                                                                                    | Indirizzo Residenza<br>Indirizzo Domicilio                                                                                                    | 0                                            |                                        | Sezione bloccata, si attiverà al<br>completamento delle sezioni<br>precedenti                                                                 |
|                                                                                                    | indirizzo Residenza<br>Indirizzo Domicilio<br>Recapito                                                                                                    | 0<br>0<br>0                                  |                                        | <ul> <li>Sezione bloccata, si attiverà al<br/>completamento delle sezioni<br/>precedenti</li> <li>Sezione correttamente completata</li> </ul> |
|                                                                                                    | Indirizzo Besidenza<br>Indirizzo Domicilio<br>Recapito<br>Riepilogo Registrazione Utente                                                                                    | 0<br>0<br>0                                  |                                        | <ul> <li>Sezione bloccata, si attiverà al<br/>completamento delle sezioni<br/>precedenti</li> <li>Sezione correttamente completata</li> </ul> |

La procedura di registrazione è composta da 6 fasi: dati personali, indirizzo di residenza, indirizzo di domicilio, recapito, riepilogo di registrazione e registrazione conclusa (riepilogo credenziali).

# Dati personali

| Registrazione: Dati person<br>In questa pagina viene visualizzato il mi<br>Dati personali<br>Nome*<br>Cognome*<br>Data Nascita* | ali ddulo per l'inserimento o la modifica dei dati personali e dei luogo di nascita dell'utente.                          | ∓ Legenda     ★ Dato obbligatorio     Checklist |  |
|----------------------------------------------------------------------------------------------------|----------------------------------------------------------------------------------------------------|-------------------------------------------------|--|
| Sesso*<br>Prima cittadinanza:*<br>Nazione:*<br>Provincia:*<br>Comune di nascita*<br>Codice Fiscale*                             | Maschio     Fermina ITALA     TALA     Selezionare una provincia     selezionare un conune     caccolato se non indicato) |                                                 |  |

### Indirizzo di residenza

| Registrazione: Indirizzo di F<br>In questa pagina viene visualizzato il mo<br>Residenza | Residenza<br>dulo per l'inserimento o la modifica dell'indirizzo di Residenza dell'utente.                                                                                                    | Legenda  Doto obbligatorio  Checklist |
|-----------------------------------------------------------------------------------------|----------------------------------------------------------------------------------------------------|---------------------------------------|
| Nazione                                                                                 | PALA -                                                                                                    |                                       |
| Provincia*                                                                              | Perugia                                                                                                    |                                       |
|                                                                                         | (se in Italia)                                                                                                    |                                       |
| Comune/Città*                                                                           |                                                                                                    |                                       |
| CAP*                                                                                    | and the second second se |                                       |
|                                                                                         | (se in Italia)                                                                                                    |                                       |
| Frazione                                                                                |                                                                                                    |                                       |
| Indirizzo*                                                                              |                                                                                                    |                                       |
|                                                                                         | (via,piazza,strada)                                                                                                    |                                       |
| N° Civico*                                                                              |                                                                                                    |                                       |
| Telefono                                                                                |                                                                                                    |                                       |
| Domicilio coincide con<br>residenza*                                                    | ⊛ Si ⊕ No                                                                                                    |                                       |
| Indietro Avanti                                                                         |                                                                                                    |                                       |

#### Recapito

|                        |                                                                                                    |   | * Dato obbligatorio |
|------------------------|----------------------------------------------------------------------------------------------------|---|---------------------|
| Recapito tasse*        | Residenza   Domicilio  Domicilio                                                                                                    |   | Checklist           |
| E-mail*                |                                                                                                    |   |                     |
| FAX                    |                                                                                                    |   |                     |
|                        | (pref.internaz numero) se non trovi il prefisso intenazionale scrivilo di seguito:                                                        |   |                     |
| Pref. Internazionale   | -                                                                                                    | • |                     |
| Pref. Internazionale   |                                                                                                    |   |                     |
|                        | (pref.internaz numero)                                                                                                    |   |                     |
| Cellulare              |                                                                                                    |   |                     |
|                        | Max 17 caratteri compreso il pre. internaz.(es:+393486767676)                                                                             |   |                     |
| Operatore Telefonico   | Selezionare l'operatore telefonico                                                                                                    | • |                     |
| Codice scuole partner: | non definita                                                                                                    |   |                     |
|                        | Ho preso visione della Infomativa ed acconsento al trattamento dei dati personali ai sensi dell'art. 7 del D. Lgs. 30 giugno 2003. n.196. |   |                     |

#### **Riepilogo Registrazione**

| [2] «« 2 3 4 5                                                                                                    |                     |                     |
|----------------------------------------------------------------------------------------------------|---------------------|---------------------|
| Projektorija za Diselitarija z                                                                                                    |                     | ∓ Legenda           |
| Registrazione: Riepilogo Registrazione                                                                                                    | * Dato obbligatorio |                     |
| In questa pagina sono riepilogate le informazioni inserite nelle precedenti sezioni.                                                                                                    |                     | (h) Chardeline      |
| – Dati Personali –                                                                                                    |                     | Cirecture Cirecture |
|                                                                                                    |                     |                     |
| Nome                                                                                                    |                     |                     |
| Cognome                                                                                                    |                     |                     |
| Patronimico                                                                                                    |                     |                     |
| 5550                                                                                                    | Maschio             |                     |
| Uat di nascia                                                                                                    |                     |                     |
| Unternanta<br>Nazione di nazzita                                                                                                    | ITASIA              |                     |
| PROVIDENT DE DESERVER                                                                                                    | insin               |                     |
| Provenské tel registrate                                                                                                    |                     |                     |
| Confine Funda                                                                                                    |                     |                     |
| CONCETTION                                                                                                    |                     |                     |
| <u>Modifica Dati Personali</u> Utilizza il link per modificare i Dati Personali                                                                                                    |                     |                     |
| – Residenza                                                                                                    |                     |                     |
|                                                                                                    |                     |                     |
| Natione                                                                                                    | ITALIA              |                     |
| Provincia                                                                                                    | Peruga (PO)         |                     |
| Comune/Citta                                                                                                    |                     |                     |
| CAP                                                                                                    |                     |                     |
| Przzowa                                                                                                    |                     |                     |
| Internet of the second second s |                     |                     |
| n cono                                                                                                    |                     |                     |
| Denicillo celecido con varidoany                                                                                                    | 6                   |                     |
| Domining contractor contractioners                                                                                                    | -                   |                     |
| 🥖 <u>Modifica Dati di Residenza</u> Utilizza il link per modificare i Dati di Residenza                                                                                                    |                     |                     |
| – Recapiti –                                                                                                    |                     |                     |
|                                                                                                    |                     |                     |
| Recapito Documenti                                                                                                    | Revise and          |                     |
| Recapito Tasse                                                                                                    | REDUCTA             |                     |
| t mai                                                                                                    |                     |                     |
| res<br>Celleliva                                                                                                    | _20102/52700A       |                     |
| Central V<br>Denotestare Tabéneiren                                                                                                    |                     |                     |
| Operande environme<br>Dichiaro di aver ricevato l'informativa ai sensi dell'articole 11 del D. Les. 196/2001 e presto il mio consenso al trattamento dei miai dati persensi il da parte                                                                                                    | 10H                 |                     |
| dell'Ateneo; inoltre presto il mio consenso al sensi degli artt. 20, 23 e 26 dello. Lgs. 1942/003 per il trattamento dei miet dati sensibili.                                                                                                    | -                   |                     |
| Acconsento alla comunicazione dei dati personali                                                                                                    | 5                   |                     |
| Acconsento alla diffusione dei dati personali                                                                                                    | 51                  |                     |
| Modifica Recapiti Utilizza il link per modificare i Recapiti                                                                                                    |                     |                     |
| Indietro Contorna                                                                                                    |                     |                     |

# **Registrazione Conclusa**

| [2]                                                                                                    |                                                                                 |
|----------------------------------------------------------------------------------------------------|---------------------------------------------------------------------------------|
| Registrazione: Registrazione Conclusa<br>Sono state inserite correttamente tutte le informazioni richieste. Per entrare nella nuova Area Personale è necessario eseguire l'operazione di Login inserendo, quando richiesto, le chiavi d'accesso riportate sotto. Si consiglia di trascrivere<br>queste informazioni in modo sicuro, per gli accessi futuri.<br>— Credenziali | ∓     Legenda       ★     Dato obbligatorio <sup>2</sup> <sup>2</sup> Checklist |
| Nome Comome                                                                                                    |                                                                                 |
| Email Nome Utente                                                                                                    |                                                                                 |
| Alias<br>Pasword                                                                                                    |                                                                                 |
| Le chiavi d'accesso sono state inviate correttamente per posta elettronica all'indirizzo da lei inserito.  Stampa promemona                                                                                                    |                                                                                 |

Al termine della procedura di registrazione il sistema crea un documento che l'utente può scaricare o stampare (cliccando sui relativi simboli della freccia in basso e della stampante posti in alto a destra).

| ABStampaPromemoriaRegistrazione.do |                                                                                        |                                          | 1/1                                                        |            | ¢ ± 8 |  |
|------------------------------------|----------------------------------------------------------------------------------------|------------------------------------------|------------------------------------------------------------|------------|-------|--|
|                                    | τ                                                                                      | J <b>niversità Telen</b><br>Stampa r     | ECAMPUS<br>Tratica e-Campus - TE<br>tepilogo registrazione | ST         |       |  |
|                                    | Dati personali<br>Nome<br>Sesso<br>Cittadinanza<br>Nazione<br>Provincia<br>Durot neree | M<br>ITALIA<br>ITALIA                    | Cognome<br>CF<br>Data di nascita<br>Comune di nascita      | 1000 (cm.) |       |  |
|                                    | Indirizzo<br>Provincia<br>Comune<br>Nazione<br>Telefono                                | ITALIA                                   | Nº<br>CAP<br>Frazione                                      |            |       |  |
|                                    | Domicilio                                                                              |                                          |                                                            |            |       |  |
|                                    | Recapito                                                                               | Trestoritza.                             |                                                            |            |       |  |
|                                    | Spedizione documenti<br>presso<br>Email<br>Cellulare<br>Invio SMS<br>FAX               | Domicilio<br>+39 1234567890<br>Abilitato |                                                            |            |       |  |
|                                    | Dati accesso al Portale We                                                             | ь                                        |                                                            |            |       |  |
|                                    | Nome utente:<br>Password:                                                              |                                          |                                                            |            | •     |  |
|                                    | NOVEDRA IE, 09/04/202                                                                  | u                                        |                                                            |            | ē     |  |